# Epreuves Amateur et Pro à engagement forfaire **ENGAGEMENTS ENLIGNE**

### LONGINES CONCOURS HIPPIQUE INTERNATIONAL

EUREXPO 3 NOVEMBRE

Pour choisir vos épreuves, rendez-vous sur:

riders.wsdata.fr

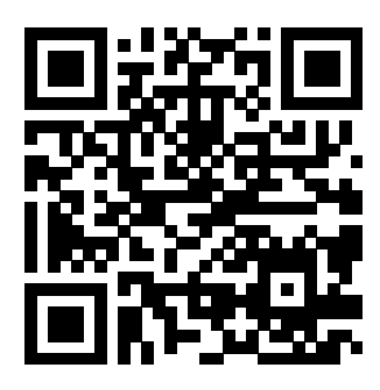

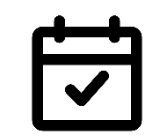

OUVERTURE DE LA PLATEFORME D'ENGAGEMENTS: **JEUDI 17 OCTOBRE 2024** 

DATE LIMITE POUR EFFECTUER / MODIFIER VOS **ENGAGEMENTS:** 

LA VEILLE DES ÉPREUVES À 18:00

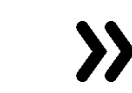

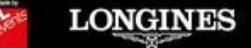

ans

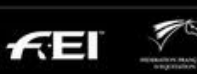

LYON

2024

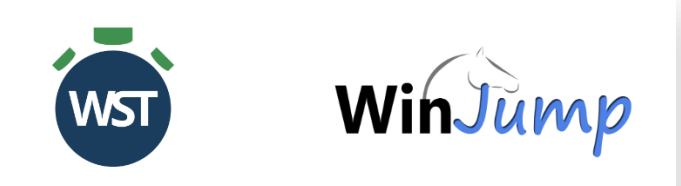

Riders - Create Account

| Firstname        |
|------------------|
| Equita           |
| Lastname         |
| TEST             |
| E-mail           |
| equita@test.com  |
| Password         |
| •••••            |
| Confirm password |
| •••••            |
| Create Account   |
| Connexion        |

#### LORS DE VOTRE PREMIÈRE CONNEXION, IL VOUS FAUDRA **CRÉER UN COMPTE**

Renseigner les champs suivants :

- ✓ Prénom (Firstname)
- ✓ NOM (Lastname)
- ✓ E-mail
- ✓ Mot de passe (Password)
- Saisir une seconde fois le mot de passe pour vérification (Confirm password)

Lorsque tous les champs sont renseignés, cliquer sur: **CREATE ACCOUNT** 

Vous pourrez ensuite vous connecter puis **AJOUTER UN CAVALIER** 

### NB: UN COMPTE PERMET D'EFFECTUER LES ENGAGEMENTS D'UN OU PLUSIEURS CAVALIERS

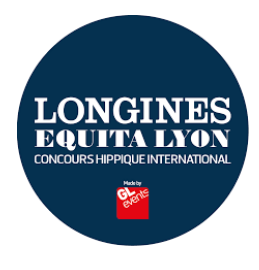

 $\boldsymbol{\succ}$ 

| POUR AJOUTER UN CAVALIER, CLIQUER SUR LE BOUTON + Rider by FFE ID                                 |                          |   |  |
|---------------------------------------------------------------------------------------------------|--------------------------|---|--|
|                                                                                                   | Add a rider FFE          | × |  |
| Renseigner le<br><b>numéro de licence FFE</b><br>du cavalier à ajouter<br>(7 chiffres + 1 lettre) | Please enter your FFE ID |   |  |

Vous pourrez ensuite
VOIR VOTRE LISTE DE CAVALIERS

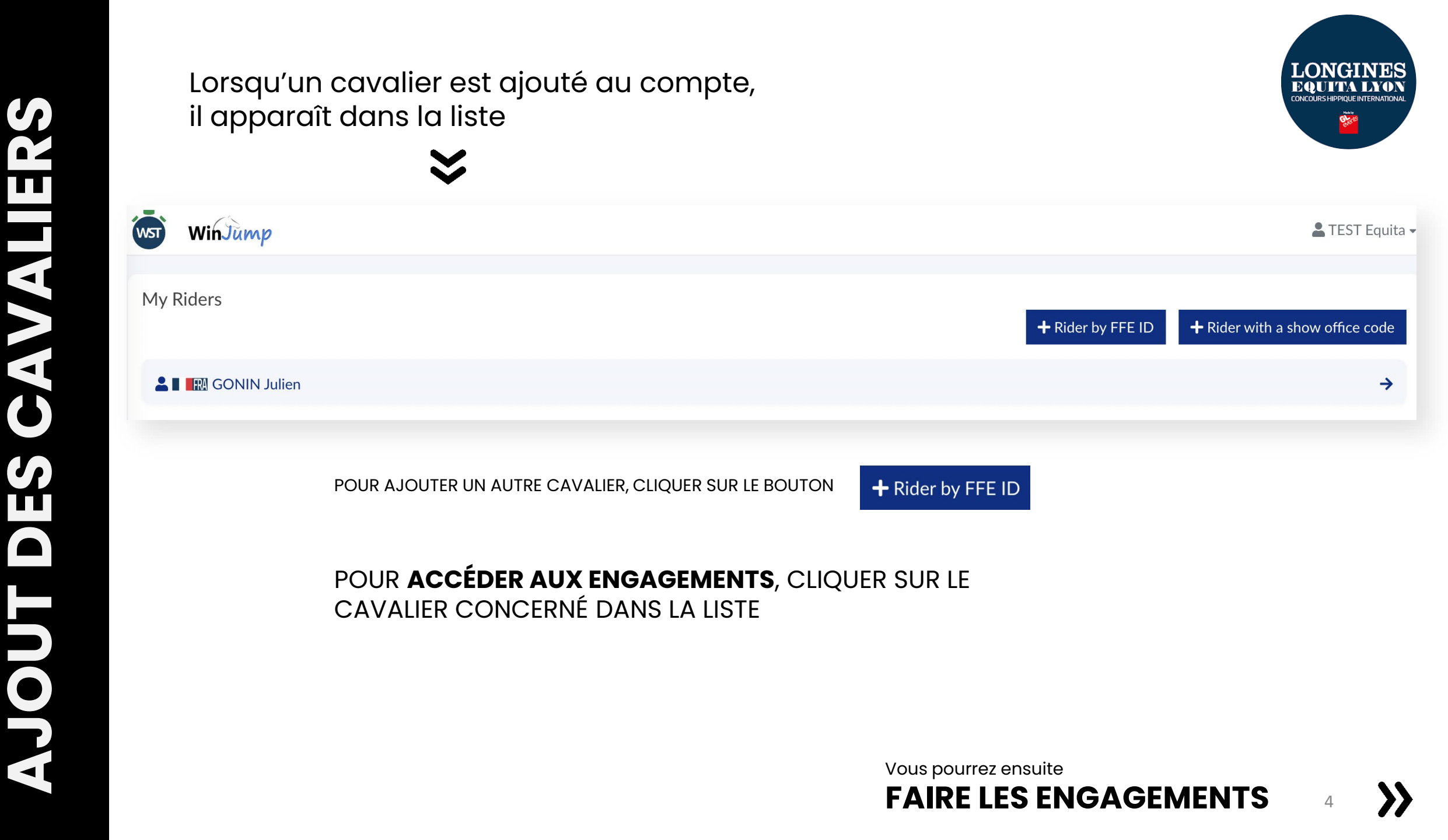

#### FENÊTRE DE GESTION DES ENGAGEMENTS D'UN CAVALIER **AVANT CLÔTURE DES ÉPREUVES**

Equita Lyon - National

Wednesday, 01 November 2023

SI UN CHEVAL EST NON-PARTANT SUR UNE JOURNÉE, MERCI DE LE SIGNALER EN CHOISISSANT NO

Comp. 3

1.45m / 7000.00 / 3Chx

Barème A au chrono

Equita Jump

Comp. 3

1.45m / 7000.00 / 3Chx

Barème A au chrono

Equita Jump

Comp. 2

1.20m / 2500.00 / 3Chx

Barème A au chrono

Equita lump

No Compet

Comp. 2

1.20m / 2500.00 / 3Chx

Barème A au chrono

Equita Jump

No Compet

COMPET

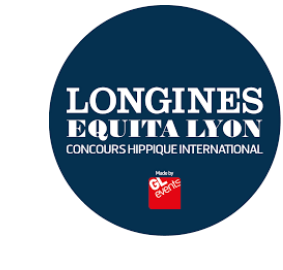

LES ENGAGEMENTS SONT OUVERTS ET

**JUSQU'À 18:00 LA** 

**VEILLE DE L'ÉPREUVE** 

MODIFIABLES

<<

LEST Equita -

OPEN

OPEN

Comp. 4

1.35m / 5000.00 / 3Chx

Temps différé

Equita Jump

Comp. 4

1.35m / 5000.00 / 3Chx

Temps différé

Equita Jump

EMEN' WST ← I I A Julien GONIN Available entries 5 UTILISER LES r EMIL DE L'ANNAZ - (184) - Grand National COMMUTATEURS >>POUR CHOISIR Ú L'ÉPREUVE DE **CHAQUE CHEVAL** r ERMESS DU LAVOIR - (183) - Grand National ら R A

WinJump

Comp. 1

1.30m / 4000.00 / 3Chx

Barème A au chrono

Equita Jump

Comp. 7 1.25m / 3000.00 / 3Chx

Temps différé

Equita Jump

Comp. 1

1.30m / 4000.00 / 3Chx

Barème A au chrono

Equita Jump

Comp. 7 1.25m / 3000.00 / 3Chx

Temps différé Equita Jump

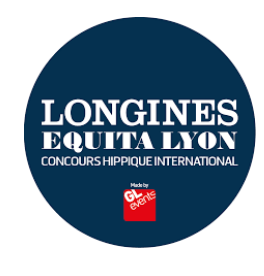

#### VALIDER OU MODIFIER UN ENGAGEMENT

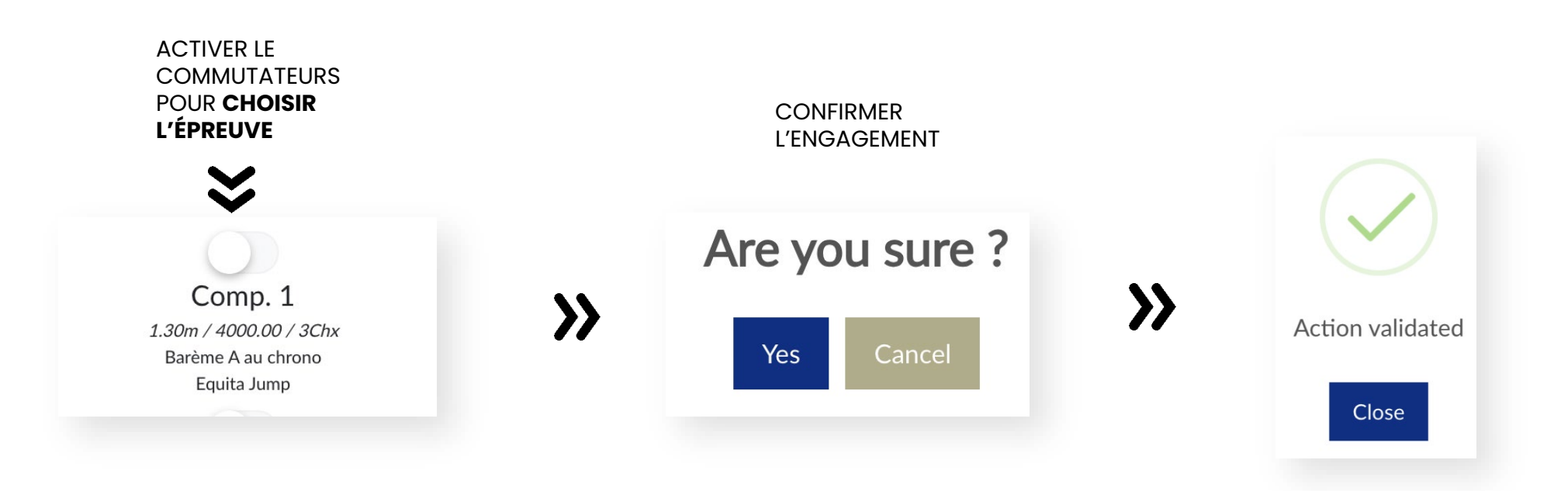

EMEN U J EN **S**E 

5

Vous pourrez ensuite
VOIR LES ENGAGEMENTS

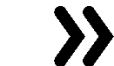

#### FENÊTRE DE GESTION DES ENGAGEMENTS D'UN CAVALIER APRÈS CLÔTURE DES ÉPREUVES

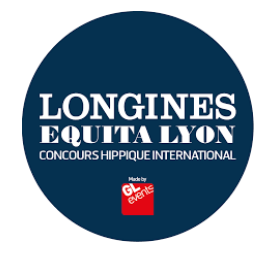

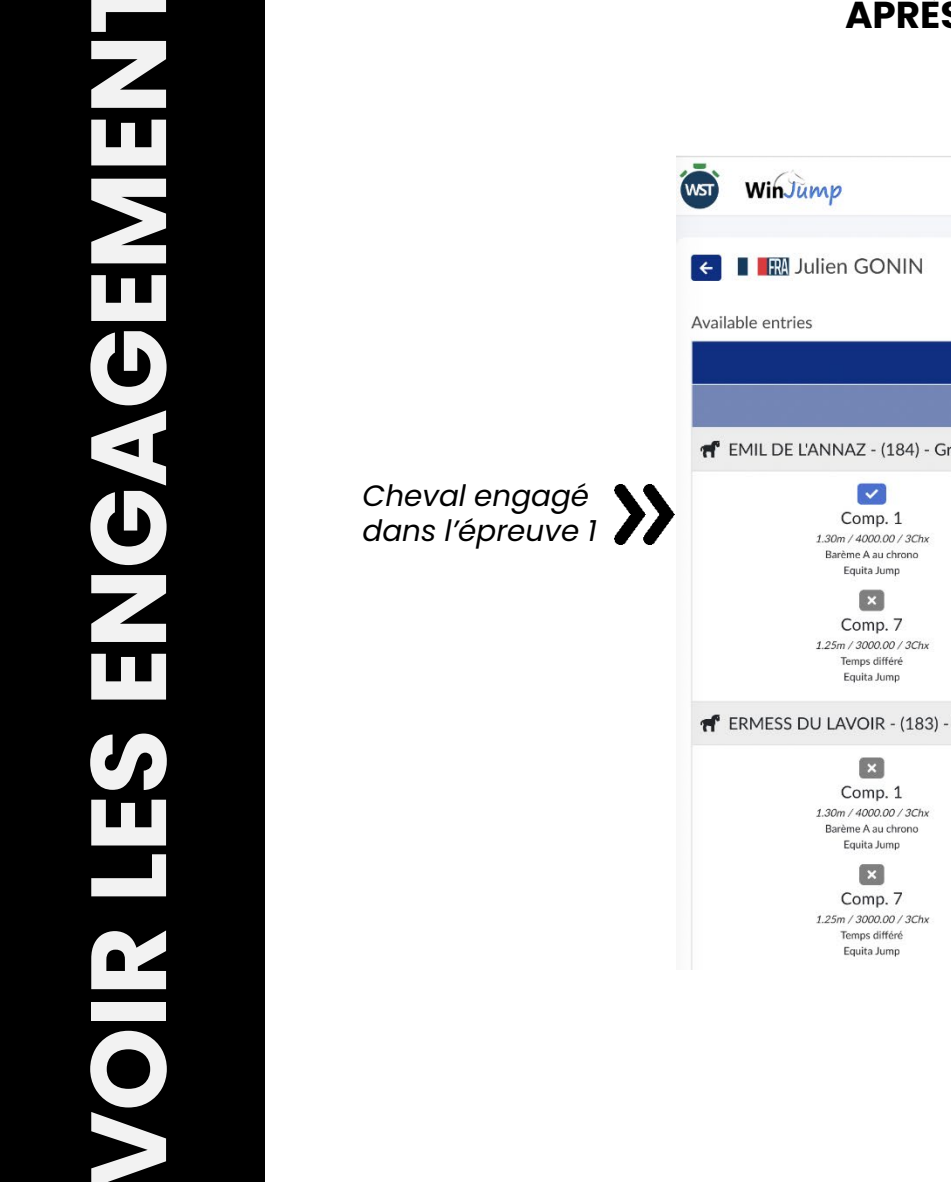

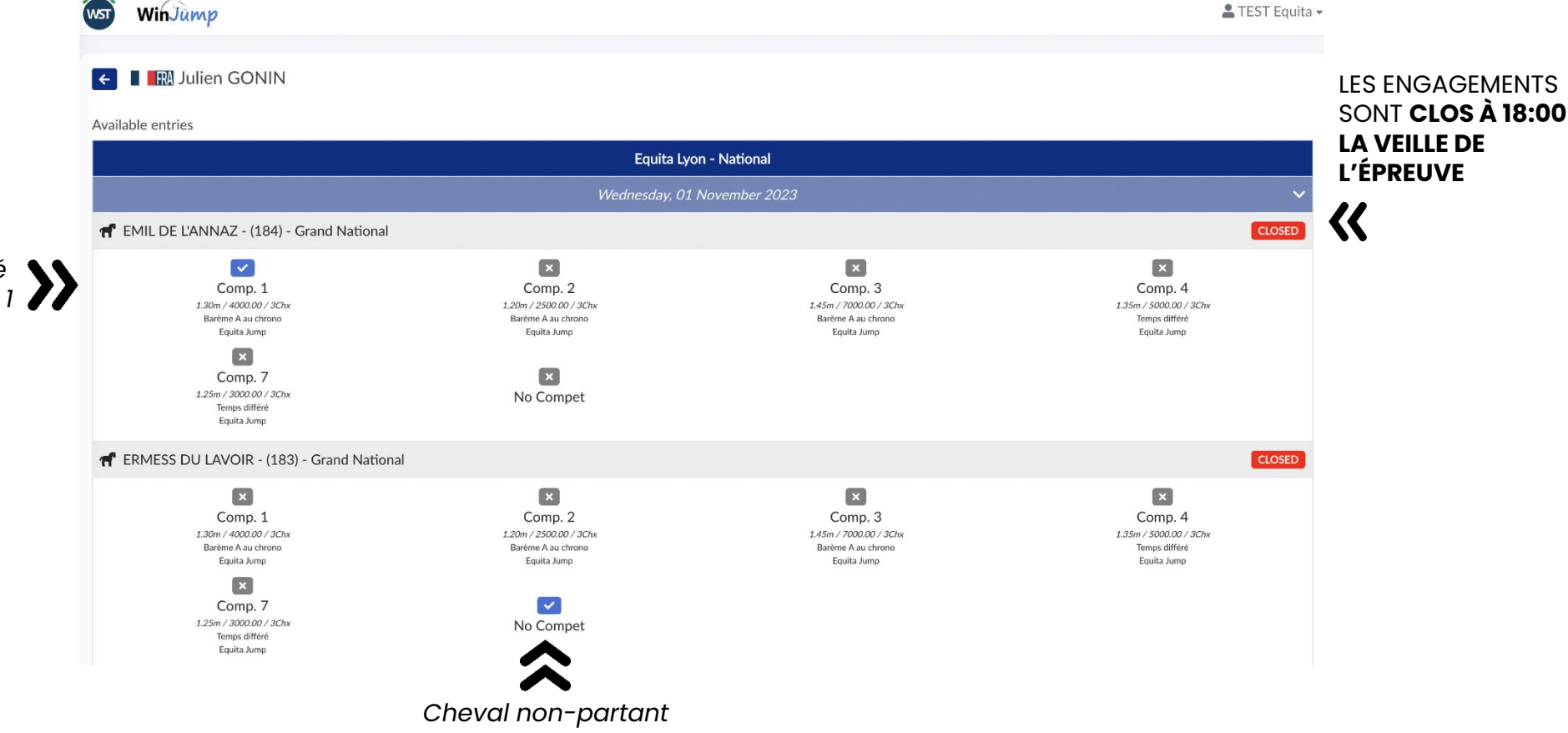

Epreuves Amateur et Pro à engagement forfaire

# Sengagements en ligne

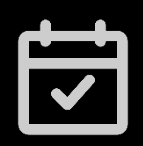

OUVERTURE DE LA PLATEFORME D'ENGAGEMENTS: JEUDI 17 OCTOBRE 2024

DATE LIMITE POUR EFFECTUER / MODIFIER VOS ENGAGEMENTS : LA VEILLE DES ÉPREUVES À 18:00 Si vous avez **besoin d'aide**, n'hésitez pas à

## NOUS CONTACTER

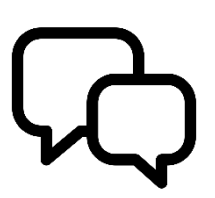

sebastien.dauvergne-ext@gl-events.com

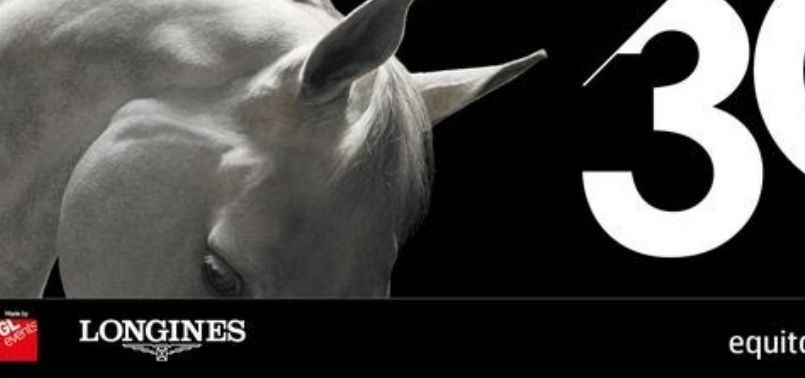

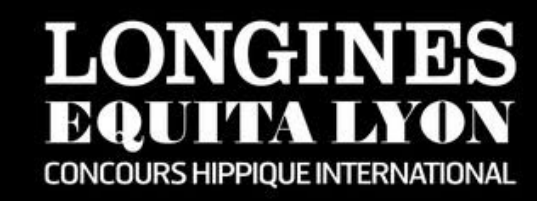

LYON EUREXPO 30 OCTOBRE 3 NOVEMBRE 2024

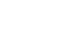

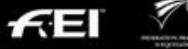

ans

8